| S. | Procedures to follow                                                                                                    |     |         |   |     |
|----|----------------------------------------------------------------------------------------------------|-----|---------|---|-----|
| 1. | Kindly enter the URL as <u>www.enrolment.niepmdexaminationsnber.com</u> in the address bar of your browser.                        |     |         |   |     |
|    | 🗅 NIEPMD NBER Examination X 🕒 Mark Entry PDF Downloa X 🕒 NBER Examination Cell X New Tab X                                         | θ   | <u></u> | ţ | ] ) |
|    | ← → C △ [ www.enrolment.niepmdexaminationsnber.com                                                                                 |     | 0       | 1 | Ш   |
|    | Hpps For quick access place your bookmarks here on the bookmarks bar. Import bookmarks now                                         |     |         |   |     |
| 2. | Enter your Institution Code and Password. After the successful login, the webpage will be redirecting to the Institution's home pa | ge. |         |   |     |

| Programme                                                                                                    | Maximum Intake                                                     | Enrolled                                                | <b>RCI</b> Approval Letter | Batch |                 | Links             |
|----------------------------------------------------------------------------------------------------|--------------------------------------------------------------------|---------------------------------------------------------|----------------------------|-------|-----------------|-------------------|
| DEd-SE-CP                                                                                                    | 25                                                                 | 5 🖨                                                     | 🖹 199_21.jpg 🙁             | 2017  | 🖋 Edit 💼 Delete | 😤 Enrolment 📰 Mar |
| DEd-SE-MD                                                                                                    | 25                                                                 | 19 🖨                                                    | 🖹 199_81.jpg               | 2017  | 🖋 Edit 📋 Delete | 🖀 Enrolment 🗰 Mar |
| DEd-SE-ASD                                                                                                    | 25                                                                 | 14 🖨                                                    | 🖹 199_31.jpg 🔕             | 2017  | 🖋 Edit 💼 Delete | 🖀 Enrolment 🗰 Mar |
| ACCIE(CD)                                                                                                    | 30                                                                 | 30 🖨                                                    | 🖹 199_92.jpg 🔇             | 2017  | 🖋 Edit 💼 Delete | 👻 Enrolment 🗰 Mar |
| CCCG                                                                                                    | 25                                                                 | 12 🖨                                                    | 🖹 199_71.pdf 🔇             | 2017  | 🖋 Edit 💼 Delete | 🔮 Enrolment 🗰 Mar |
| The <u>Online Ma</u><br>a. Respect<br>b. Print op<br>c. The M<br><u>Mark Entry T</u><br>The Table will<br>i. Candic | ark Entry page will have<br>been been been been been been been bee | ave the following<br>atch details<br>formation:<br>ber, | g:                         |       |                 |                   |

| Enrolment Name<br>No<br>All <del>•</del>            | Subject<br>Code<br>All →               | Subject Name<br>All 🗸                                                                                              | Subject<br>Type<br>All 🗸             | Term              | Minimum<br>Internal<br>Mark | Maximum<br>Internal<br>Mark | Mark<br>Internal<br>secured |   | Minimum<br>External<br>Mark | Maximum<br>External<br>Mark | Mark<br>External<br>secured | Re |
|-----------------------------------------------------|----------------------------------------|----------------------------------------------------------------------------------------------------|--------------------------------------|-------------------|-----------------------------|-----------------------------|-----------------------------|---|-----------------------------|-----------------------------|-----------------------------|----|
|                                                     | 01MDID                                 | Introduction to Disabilities                                                                                       | Theory                               | 1                 | 12                          | 30                          |                             | • |                             |                             |                             |    |
|                                                     | 01MDEP                                 | Educational Psychology                                                                                             | Theory                               | 1                 | 12                          | 30                          |                             | • |                             |                             |                             |    |
|                                                     | 01MDHD                                 | Human Growth Development & Life Span<br>Approach                                                                   | Theory                               | 1                 | 12                          | 30                          |                             | • |                             |                             |                             |    |
|                                                     | 01MDEA                                 | Educational Assessment, Teaching Strategies & Material Development                                                 | Theory                               | 1                 | 12                          | 30                          |                             | ٠ |                             |                             |                             |    |
|                                                     | 01CPAP                                 | Assessment & Individualized Education Program                                                                      | Practical                            | 1                 | 90                          | 180                         |                             | • | 60                          | 120                         |                             |    |
|                                                     | 01CPGC                                 | Group Teaching & Peer Observation:<br>Curricular Activities                                                        | Practical                            | 1                 | 60                          | 120                         |                             | • | 40                          | 80                          |                             |    |
|                                                     | 01CPMB                                 | Therapeutics & Management of Behaviour                                                                             | Practical                            | 1                 | 60                          | 120                         |                             | • | 40                          | 80                          |                             | *  |
|                                                     | 01CPTD                                 | Preparation of Teaching Aids & Adaptive<br>Devices                                                                 | Practical                            | 1                 | 30                          | 60                          |                             | • | 20                          | 40                          |                             | *  |
| i. Kindly en<br>ii. Refresh th<br>Note: Only the In | ter the ma<br>ne browser<br>nternal ma | rks for theory and practical subjer<br>in case any mark(s) entered / up<br>arks can be entered for <b>Theory</b> s | ects in th<br>odated is<br>subjects) | e prov<br>/ are n | ided edita<br>ot showin     | ble text box<br>g in the we | k.<br>bpage.                |   |                             |                             |                             |    |

<u>Guidelines for Online Mark Entry – June 2018 Examinations</u>

| 221701401 | Ajin Johny J | 01CPEP   | Education Psychology                                                        | Theory    | 1 | 16 | 40  | $\odot$     |           |            |   |
|-----------|--------------|----------|-----------------------------------------------------------------------------|-----------|---|----|-----|-------------|-----------|------------|---|
| 221701401 | Ajin Johny J | 01CPPM   | Physical & Functional Management of<br>Cerebral Palsy                       | Theory    | 1 | 16 | 40  | Ŧ           |           |            |   |
| 221701401 | Ajin Johny J | 01CPCM   | Communication, Hearing, Language & Speech                                   | Theory    | 1 | 16 | 40  | •           |           |            |   |
| 221701401 | Ajin Johny J | 01CPEC   | Education for Children with Cerebral Palsy                                  | Theory    | 1 | 16 | 40  | *           |           |            |   |
| 221701404 | Simanta Deka | 01CPAP   | Assessment & Individualized Education Program                               | Practical | 1 | 90 | 180 | - 60        | 120       |            | ( |
| 221701404 | Simanta Deka | 01CPGC   | Group Teaching & Peer Observation:<br>Curricular Activities                 | Practical | 1 | 60 | 120 | <b>-</b> 40 | 80        |            | 8 |
| ii)       |              |          |                                                                             |           |   |    |     |             |           |            |   |
|           |              | 01CPAP   | Assessment & Individualized Education<br>Program                            | Practical | 1 | 90 | 180 | <b>-</b> 60 | 120<br>Ma | ark Absent | 2 |
|           |              | 01CPGC   | Group Teaching & Peer Observation:<br>Curricular Activities                 | Practical | 1 | 60 | 120 | <b>-</b> 40 | 80        |            | ž |
| The Abso  | ent will be  | marked a | IS Abs (in red colour).<br>Assessment & Individualized Education<br>Program | Practical | 1 | 90 | 180 | <b>-</b> 60 | 120       | Abs        |   |
|           |              | 01CPGC   | Group Teaching & Peer Observation:<br>Curricular Activities                 | Practical | 1 | 60 | 120 | <b>→</b> 40 | 80        |            |   |
|           |              |          |                                                                             |           |   |    |     |             |           |            |   |

## <u>Guidelines for Online Mark Entry – June 2018 Examinations</u>

| 7. | Regar            | ding colo                    | our code:                                   |                          |             |                |                    |             |           |                                         |             |
|----|------------------|------------------------------|---------------------------------------------|--------------------------|-------------|----------------|--------------------|-------------|-----------|-----------------------------------------|-------------|
|    | a.               | Green o                      | colour – indicates the v                    | alid mark ent            | ered b      | etween t       | the minimu         | um and may  | ximum n   | narks of the respective subject,        |             |
|    | h                | 01CPIT<br>Red.col            | Introduction to Disabilities                | Theory<br>valid mark ent | 1<br>ered ( | 16<br>exceedin | 40<br>ng maximu    | m mark of 1 | the resp  | Pective subject)                        |             |
|    | 0.               | 01CPT                        | I Introduction to Disabilities              | The process of up        |             | 16             | ating mark         |             |           | ark entering box                        |             |
| 8. | After t          | he filling                   | the marks, kindly clic                      | k on the <b>Prin</b>     | t butto     | on on the      | e webpage          | to downloa  | and ve    | erify the marks entered details online. |             |
|    | NIEPM            | D - NBER                     | Exam Cell Programmes                        | Payments                 |             |                |                    |             |           |                                         | *           |
|    | Home /           | Mark Entry (I                | DEd-SE-CP, 2017)                            |                          |             |                |                    |             |           |                                         | Print       |
|    |                  |                              |                                             |                          |             |                |                    |             |           |                                         |             |
| 9. | In case<br>niepm | e of any<br><b>d.exami</b> i | queries, kindly conta<br>nations@gmail.com. | ict Mr. ABIJ             | IT. A       | (Phone         | e No: <b>072</b> 9 | 99639376),  | Softwa    | re Engineer [SE], NIEPMD-NBER or        | email us at |
|    |                  | Note                         | e: <u>Please enter the In</u>               | iternal and ]            | Exter       | nal Ma         | rks which          | n you have  | e sent to | <b>NIEPMD-NBER</b> as hard copies.      |             |